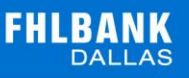

## **MEMBER GUIDE:** LETTERS OF CREDIT REPORTS

The following guide is designed to assist FHLB Dallas members in viewing new Letters of Credit reports on SecureConnect. For any questions regarding the steps provided in this guide, please contact Member Services at **844.FHL.BANK** (844.345.2265) or <u>Member.Services@fhlb.com</u>.

## REPORTS

- 1. Login in SecureConnect
- 2. SecureConnect Home screen displays
- **3.** Select Letters of Credit  $\rightarrow$  Reports

## Letter of Credit Reports screen displays

| Home                         | Letter of Credit Reports                               |
|------------------------------|--------------------------------------------------------|
| Cash Management              | Letter of Credit Statement                             |
| Advances                     | Safekeeping LOC Pledge Holdings Report                 |
| (NYOA)                       | LOC Member Summary End of Day                          |
| Advance Auctions             | 🗎 Safekeeping LOC Pledge Holdings Statement            |
| NYOR - Reverse Auction       | Safekeeping LOC Pledge Holdings by Depositor Statement |
| Letters of Credit            | Reports Prior to 00/12/2010                            |
| Preview<br>Letters of Credit |                                                        |
| Application Entry            | Commitment Confirmations                               |
| Reports                      | 🗎 Pledged Holdings Reports                             |
| Interest Rate Derivatives    | Pledge Confirmations                                   |

i. Click Letter of Credit Summary to view details of all active LOC transactions – This report is updated intra-day.

| Home                      | Letter of Credit Reports                               |
|---------------------------|--------------------------------------------------------|
| Cash Management           | E Letter of Credit Summary                             |
| Advances                  | Safekeeping LOC Pledge Holdings Report                 |
| (NYOA)                    | Letter of Credit Statement End of Day                  |
| Advance Auctions          | 🗎 Safekeeping LOC Pledge Holdings Statement            |
| NYOR - Reverse Auction    | Safekeeping LOC Pledge Holdings by Depositor Statement |
| Letters of Credit         | Reports Prior to 09/12/2019                            |
| Application Entry         | Commitment Confirmations                               |
| Reports                   | Pledged Holdings Reports                               |
| Interest Rate Derivatives | Pledge Confirmations                                   |

a. View the report on SecureConnect or download the report in CSV or PDF

| FHLBAN<br>DALL                                                                                                    | K<br>AS                         | Letter                                       | of Cre                   | edit Sı                 | umma              | ry                        |                              | Execu                    | uted on: 9/24/20<br>HFA ID: 58020 | 019 8:48:04 AM  |
|----------------------------------------------------------------------------------------------------|---------------------------------|----------------------------------------------|--------------------------|-------------------------|-------------------|---------------------------|------------------------------|--------------------------|-----------------------------------|-----------------|
| Note: Only active letters of credit are displayed.           My New Member Credit Union         FHLB Dallas           6666 New Members Drive         8500 Freeport Pkwy #600           Suite 777         1rving, TX, 75063           Southlake, TX 88888         Irving, TX, 75063 |                                 |                                              |                          |                         |                   |                           |                              |                          |                                   |                 |
|                                                                                                    |                                 |                                              |                          |                         |                   |                           |                              | Total:                   | \$122,00                          | 0 \$122,00      |
| Letter of<br>Credit<br>Reference #                                                                                                    | Beneficiary                     | Product Type                                 | Community<br>Investment? | Fluctuating<br>Balance? | Effective<br>Date | Final<br>Maturity<br>Date | Evergreen<br>Auto-<br>Renew? | Next Auto-<br>Renew Date | Original Balance                  | Current Balance |
| 10000422                                                                                                    | TEST BENE                       | Direct                                       | No                       | Yes                     | 9/23/2019         | 9/30/2019                 | No                           |                          | \$10,000.00                       | \$10,000.00     |
| 20000260                                                                                                    | FHLB, as custodian              | Custodial                                    | No                       | Yes                     | 9/23/2019         | 9/30/2019                 | No                           |                          | \$12,000.00                       | \$12,000.00     |
| 10000420                                                                                                    | TESTING                         | Direct                                       | No                       | No                      | 9/23/2019         | 9/20/2020                 | No                           |                          | \$100,000.00                      | \$100,000.00    |
| DISCLAIME                                                                                                    | R: This report was run intra-da | <b>y and shall n</b> ot<br>r of Credit State | be construe<br>ement:    | d or interpi            | reted as a S      | Statement (               | )f Accoun                    | t or Standin             | ıg.                               | Page 1 of 1     |

**ii.** Click **Safekeeping LOC Pledge Holdings Report** to view a list of LOCs with active pledges. Pledge transactions will reflect on this report once the pledge is approved by FHLB. This report is updated intra-day (real time).

| Home                              | Letter of Credit Reports                                                                            |
|-----------------------------------|----------------------------------------------------------------------------------------------------|
| Cash Management                   | Letter of Credit Summary                                                                            |
| Advances<br>Name Your Own Advance | Safekeeping LOC Pledge Holdings Report                                                              |
| (NYOA)                            | Letter of Credit Statement End of Day                                                               |
| NYOR - Reverse Auction            | Safekeeping LOC Pledge Holdings Statement<br>Safekeeping LOC Pledge Holdings by Depositor Statement |
| Letters of Credit                 |                                                                                                    |
| Preview<br>Letters of Credit      | Reports Prior to 09/12/2019                                                                         |
| Application Entry                 | Commitment Confirmations                                                                            |
| Reports                           | Pledged Holdings Reports                                                                            |
| Interest Rate Derivatives         | Pledge Confirmations                                                                                |

a. View the report on SecureConnect or download the report in CSV or PDF

| FILEBALKS         FIEld of Holding of Holport         FIFA ID: 58020           My New Member Credit<br>Union         FHLB Daltas         5500 Freeport Pkwy #600<br>Irving, TX, 75063           Sutter 77         Southlake, TX 88888         Filebaltas |                          |                       |                        |                                    |               |               |               |  |
|----------------------------------------------------------------------------------------------------|--------------------------|-----------------------|------------------------|------------------------------------|---------------|---------------|---------------|--|
| LOC Number                                                                                                    | Settled Face             | Available Face        | Expires On             | Depositors Name                    | Start Date    | Modified Date | Pledae Amount |  |
| 20000260                                                                                                    |                          |                       |                        | Depositor                          | 9/23/2019     |               | \$12,000      |  |
| Totals                                                                                                    | \$12,000                 | \$0                   | 9/30/2019              |                                    |               |               | \$12,000      |  |
| Grand Total                                                                                                    | Settled Face<br>\$12,000 | Available Face<br>\$0 | Pledge Amo<br>\$12,000 | unt                                |               |               |               |  |
| DISCLAIMER: 1                                                                                                    | This report was run i    | ntra-day and shall no | t be construed c       | or interpreted as a Statement Of A | count or Stan | ding.         | Page 1 of     |  |
| se select a for                                                                                                    | mat to download S        | afekeeping LOC Plec   | lge Holdings Re        | eport:                             |               |               |               |  |

iii. Click Letter of Credit Statement End of Day to view past details of all LOC transactions on a prior day – This report can access archived information.

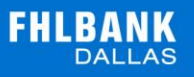

| Home                              | Letter of Credit Reports                              |
|-----------------------------------|-------------------------------------------------------|
| Cash Management                   |                                                       |
| Advances<br>Name Your Own Advance | Safekeeping LOC Pledge Holdings Report                |
| (NYOA)                            | Letter of Credit Statement End of Day                 |
| Advance Auctions                  | Safekeeping LOC Pledge Holdings Statement             |
| NYOR - Reverse Auction            | Safekeeping LOC Pledge Holdings by Depositor Statemen |
| Letters of Credit                 | Reports Prior to 09/12/2019                           |
| Application Entry                 | Commitment Confirmations                              |
| Reports                           | Pledged Holdings Reports                              |
| Interest Rate Derivatives         | Pledge Confirmations                                  |

a. Pick a date to show the LOC Summary

| Letter of Credit Statement End of Day |                                               |  |  |  |  |  |  |
|---------------------------------------|-----------------------------------------------|--|--|--|--|--|--|
| As of Date: <sup>*</sup> 09/30/2019   | Please enter a Date in the mm/dd/yyyy format. |  |  |  |  |  |  |
| Submit Request Clear Request          |                                               |  |  |  |  |  |  |

**b.** View the report on SecureConnect or download the report in CSV or PDF

| As of date:         9/23/2019           FHEBANK         FHFA ID:         58020 |                                                                                                    |              |                          |                         |                   |                           |                              |                          | 2019<br>0        |                 |
|--------------------------------------------------------------------------------|----------------------------------------------------------------------------------------------------|--------------|--------------------------|-------------------------|-------------------|---------------------------|------------------------------|--------------------------|------------------|-----------------|
| My New M<br>6666 New<br>Suite 777<br>Southlake<br>FHFA ID:                     | Note: Only active letters of credit are displayed.         FHLB Dallas           666 New Members Drive         8500 Freeport Pkwy #600           Suite 777         Inving, TX, 75063           Southlake, TX 8888         Inving, TX, 75063 |              |                          |                         |                   |                           |                              |                          |                  |                 |
|                                                                                |                                                                                                    |              |                          |                         |                   |                           |                              | Total:                   | \$122,00         | 0 \$122,000     |
| Letter of<br>Credit<br>Reference #                                             | Beneficiary                                                                                                    | Product Type | Community<br>Investment? | Fluctuating<br>Balance? | Effective<br>Date | Final<br>Maturity<br>Date | Evergreen<br>Auto-<br>Renew? | Next Auto-<br>Renew Date | Original Balance | Current Balance |
| 10000422                                                                       | TEST BENE                                                                                                    | Direct       | No                       | Yes                     | 9/23/2019         | 9/30/2019                 | No                           |                          | \$10,000.00      | \$10,000.00     |
| 20000260                                                                       | FHLB, as custodian                                                                                                    | Custodial    | No                       | Yes                     | 9/23/2019         | 9/30/2019                 | No                           |                          | \$12,000.00      | \$12,000.00     |
| 10000420                                                                       | TESTING                                                                                                    | Direct       | No                       | No                      | 9/23/2019         | 9/20/2020                 | No                           |                          | \$100,000.00     | \$100,000.00    |
| Executed o                                                                     | Executed on: 9/24/2019 8:55:03 AM Page 1 of 1 Please select a format to download LOC Member Summary End of Day:                                                                                                    |              |                          |                         |                   |                           |                              |                          |                  |                 |

iv. Click **Safekeeping LOC Pledge Holdings Statement** to view the end of day daily *snapshot* for LOCs active pledges for a specific date. This report can access archived information.

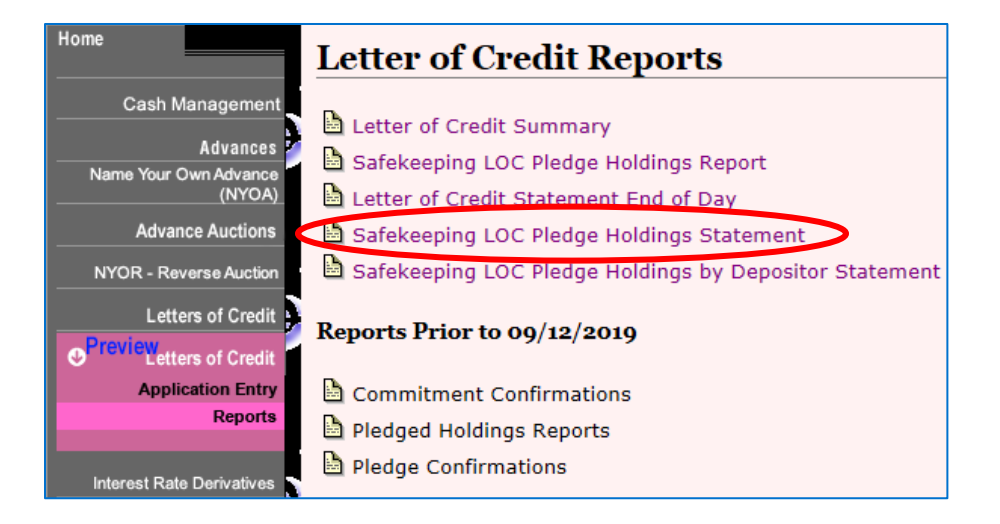

a. Pick a date to show the LOC Summary

| Safekeeping LOC Pledge Holdings Statement |                                               |  |  |  |  |  |  |
|-------------------------------------------|-----------------------------------------------|--|--|--|--|--|--|
| As of Date:* 09/23/2019                   | Please enter a Date in the mm/dd/yyyy format. |  |  |  |  |  |  |
| Submit Request Clear Request              |                                               |  |  |  |  |  |  |

b. View the report on SecureConnect or download the report in CSV or PDF

| Statement of Account with FHLB Dallas         As of: 9/23/2019           Pledge Holdings Report         FHFA ID: 58020           My New Members Credit<br>Union<br>6666 New Members Drive<br>Suite 777         FHLB Dallas           Suite 777         Southlake, TX 88888 |              |                |             |                 |            |               |               |  |  |
|----------------------------------------------------------------------------------------------------|--------------|----------------|-------------|-----------------|------------|---------------|---------------|--|--|
| LOC Number                                                                                                    | Settled Face | Available Face | Expires On  | Depositors Name | Start Date | Modified Date | Pledge Amount |  |  |
| 20000260                                                                                                    |              |                |             | Depositor       | 9/23/2019  |               | \$12,000      |  |  |
| Totals                                                                                                    | \$12,000     | \$0            | 9/30/2019   |                 |            |               | \$12,000      |  |  |
|                                                                                                    |              |                |             |                 |            |               |               |  |  |
|                                                                                                    | Settled Face | Available Face | Pledge Amou | int             |            |               |               |  |  |
| Grand Total                                                                                                    | \$12,000     | \$0            | \$12,000    |                 |            |               |               |  |  |
|                                                                                                    |              |                |             |                 |            |               | Page 1        |  |  |

v. Click **Safekeeping LOC Pledge Holdings by Depositor Statement** to view the end of day daily *snapshot* for LOCs with active pledges for a specific date. The report has the option to filter and view by depositors. This report can access archived information details.

| Home                                                           | Letter of Credit Reports                                                                                                    |
|----------------------------------------------------------------|----------------------------------------------------------------------------------------------------|
| Cash Management<br>Advances<br>Name Your Own Advance<br>(NYOA) | <ul> <li>Letter of Credit Summary</li> <li>Safekeeping LOC Pledge Holdings Report</li> <li>Letter of Credit Statement End of Day</li> </ul> |
| Advance Auctions                                               | <ul> <li>Safekeeping LOC Pledge Holdings Statement</li> <li>Safekeeping LOC Pledge Holdings by Depositor Statement</li> </ul>               |
| Letters of Credit<br>● Preview<br>Letters of Credit            | Reports Prior to 09/12/2019                                                                                                    |
| Application Entry<br>Reports                                   | <ul> <li>Commitment Confirmations</li> <li>Pledged Holdings Reports</li> <li>Pledge Confirmations</li> </ul>                                |

a. Select a day to show the report

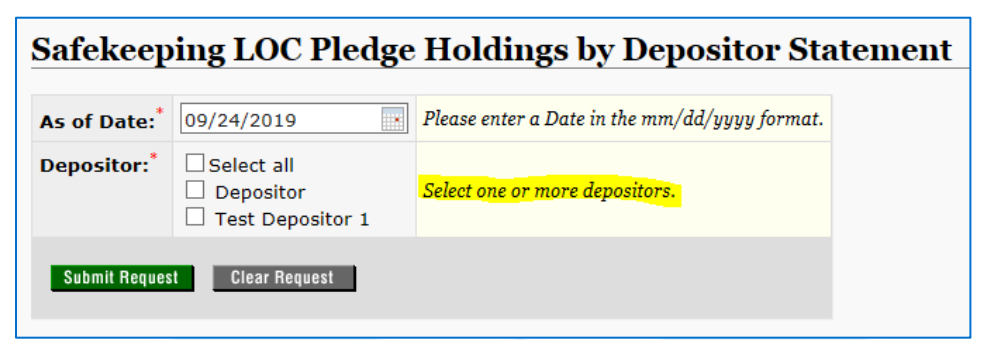

b. Select "all" depositors or choose a depositor to show from the list

c. View the report on SecureConnect or download the report in CSV or PDF

| FHLBANK<br>DALLAS                                                            | State                        | ment of Account wi               | th FHLB Dallas              |                                     | As of Date: 9/24/2019<br>FHEA ID: 58020                     |
|------------------------------------------------------------------------------|------------------------------|----------------------------------|-----------------------------|-------------------------------------|-------------------------------------------------------------|
| My New Member Cred<br>6666 New Members D<br>Suite 777<br>Southlake, TX 88888 | lit Union<br>rrive           |                                  |                             |                                     | FHLB Dallas<br>8500 Freeport Pkwy #600<br>Irving, TX, 75063 |
| LOC Number                                                                   | Expiration Date              | Depositor Name                   | Start Date                  | <b>Modification Date</b>            | Pledge Amount                                               |
| 00000050                                                                     | 00/00/0010                   | Test Depositor 1                 | 09/24/2019                  |                                     | \$1,000.00                                                  |
| 20000260                                                                     | 09/30/2019                   |                                  |                             | Total of p                          | ledge amount: \$1,000.00                                    |
| Page 1 of 1                                                                  |                              |                                  | Report generated: 9/25/2019 | Grand total of pledge<br>8:19:16 AM | amount: \$1,000.00                                          |
| Please select a form                                                         | at to download Safeke<br>PDF | eping LOC Pledge Holdings by Dep | positor Statement:          |                                     |                                                             |

- vi. To view transaction reports prior to 10/21/2019 these reports will display all information from prior transactions in the old LOC system.
  - a. Click Commitment Confirmations to view all LOC transaction confirmations
  - b. Click Pledge Holdings Reports to view all Custodial Pledging transactions
  - c. Click Pledge Confirmations to view all Custodial Pledging confirmations

| Home                                                           | Letter of Credit Reports                                                                                                    |
|----------------------------------------------------------------|----------------------------------------------------------------------------------------------------|
| Cash Management<br>Advances<br>Name Your Own Advance<br>(NYOA) | <ul> <li>Letter of Credit Statement</li> <li>Safekeeping LOC Pledge Holdings Report</li> <li>LOC Member Summary End of Day</li> </ul> |
| Advance Auctions                                               | <ul> <li>Safekeeping LOC Pledge Holdings Statement</li> <li>Safekeeping LOC Pledge Holdings by Depositor Statement</li> </ul>         |
| Preview<br>Letters of Credit<br>Application Entry              | Reports Prior to 09/12/2019                                                                                                    |
| Interest Rate Derivatives                                      | <ul> <li>Pledged Holdings Reports</li> <li>Pledge Confirmations</li> </ul>                                                            |